# Ersteinstieg mit Sm@rt TAN

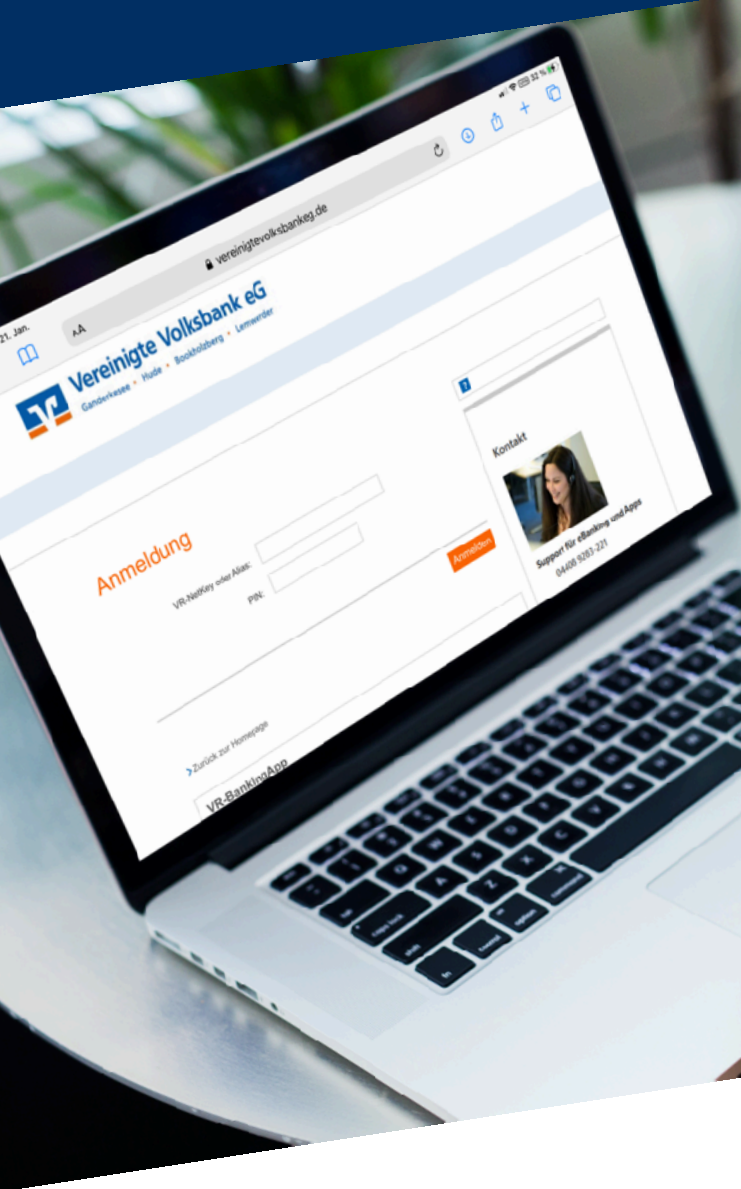

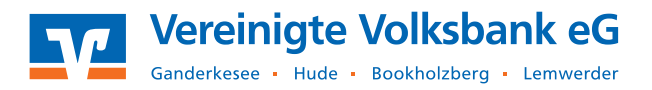

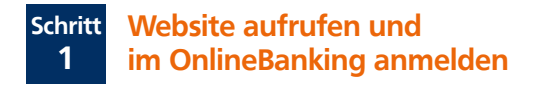

Sobald Sie Ihre Zugangsdaten erhalten haben, rufen Sie unsere Website

#### www.vereinigtevolksbankeg.de

#### auf und wählen oben rechts den Login aus.

📿 Suche 🥜 Kontakt 😔 Login

Es erscheint ein neues Fenster. Klicken Sie hier bitte auf OnlineBanking & Brokerage

### Wählen Sie Ihren Zugang

DnlineBanking & Brokerage

Geben Sie in der Anmeldemaske Ihre Zugangsdaten (VR-NetKey und Start-PIN) ein. Klicken Sie anschließend auf Anmelden.

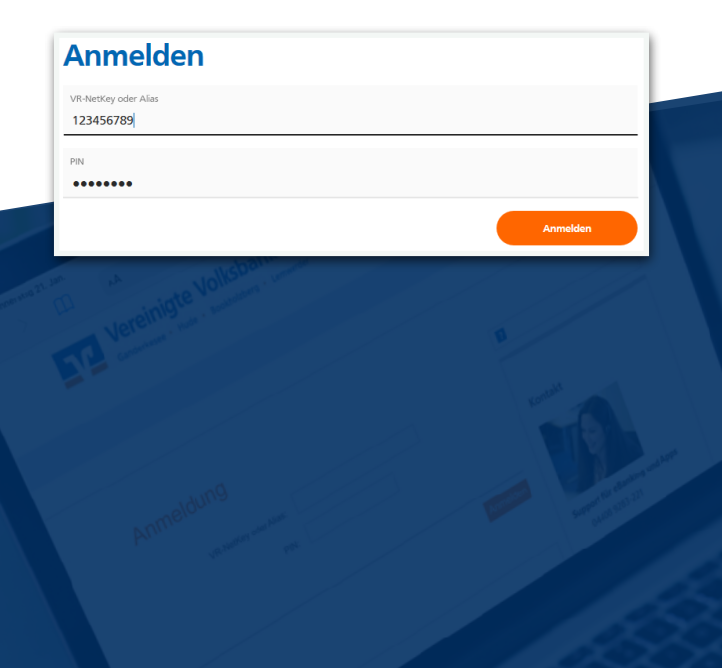

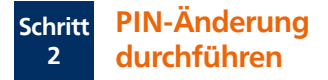

Geben Sie zuerst die Start-PIN ein und anschließend zwei Mal die von Ihnen gewünschte neue PIN. Beachten Sie bitte die Regeln für die neue PIN. Klicken Sie anschließend auf Eingabe prüfen.

| PIN-Änderung                         | J                          |                                                                                                    |  |  |
|--------------------------------------|----------------------------|----------------------------------------------------------------------------------------------------|--|--|
| Aus Sicherheitsgründen ist es erford | derlich, Ihre aktuelle PIN | l zu ändern.<br>Regeln für die neue PIN:                                                                                                    |  |  |
| •••••                                | 0/20                       | Mind. 8, max. 20 Stellen.                                                                                                    |  |  |
| Gewünschte neue PIN                  | 8/20                       | Die PIN muss entweder rein numerisch sein oder<br>mindestens einen Großbuchstaben und eine Ziffer<br>enthalten.<br>Verwenden Sie keine leicht zu erratende PIN, wie zum<br>Beispiel Zahlerfolgen oder zu einfache Zahlen- und<br>Zeichenkombinationen.<br>Erlaubter Zeichensatz |  |  |
| Wiederholung neue PIN                | 8/20                       |                                                                                                    |  |  |
|                                      |                            | Buchstaben (az und A-Z, incl. Umlaute und ß)<br>Ziffern (0-9)                                                                                                    |  |  |
|                                      |                            | Das Sonderzeichen @!%6&/=?*+; <sub>r+</sub>                                                                                                    |  |  |
| Eingabe löschen                      |                            | Eingabe prüfen 🔶                                                                                                    |  |  |

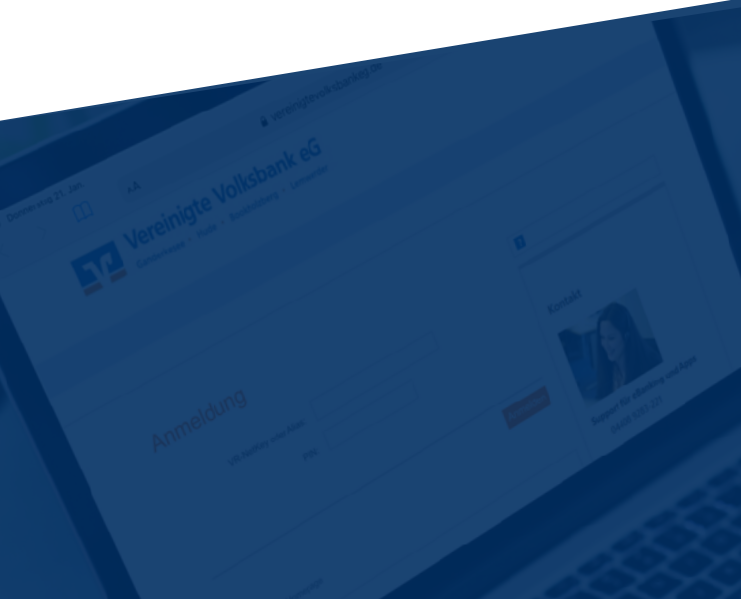

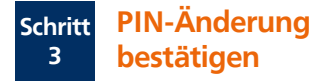

Bestätigen Sie die PIN-Änderung mit einer TAN, die Sie mit Ihrer dafür freigeschalteten girocard und einem TAN-Generator erzeugen. Je nach Gerätetyp können Sie zwischen der Farbcode-Erkennung, einer animierten Grafik oder der manuellen Erfassung wechseln. Beachten Sie die Anleitung für Ihren TAN-Generator. Bestätigen Sie die TAN Eingabe mit **OK** 

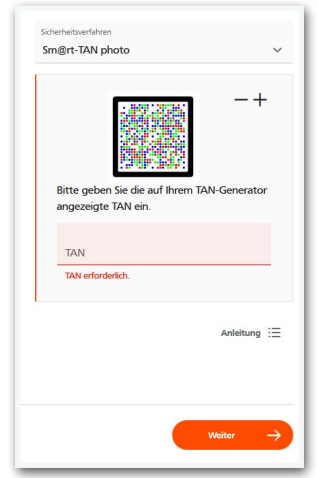

Nach der PIN-Änderung können Sie sich mit Ihrem VR-NetKey und der soeben geänderten PIN wieder im OnlineBanking anmelden. Klicken Sie dazu auf Erneut anmelden.

| PIN-Änderung erfolgreich. |                              |                               |                     |               |
|---------------------------|------------------------------|-------------------------------|---------------------|---------------|
| Sie haben Ihre PIN erfo   | olgreich geändert. Aus Siche | erheitsgründen ist nun eine e | erneute Anmeldung e | forderlich.   |
| Verwendete TAN: 504       | 206                          |                               |                     |               |
|                           |                              |                               |                     | neut anmelden |
|                           |                              |                               |                     |               |

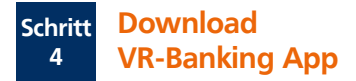

**Tipp:** Um Bankgeschäfte auch unterwegs schnell und sicher erledigen zu können, laden Sie sich die die VR Banking App auf Ihr Smartphone. So haben sie überall Ihre Finanzen im Blick, prüfen problemlos Kontostände, die Umsätze Ihrer Kreditkarte oder veranlassen eine Überweisung.

Sie erhalten die VR Banking App sowohl im Apple App Store als auch im Google Play Store:

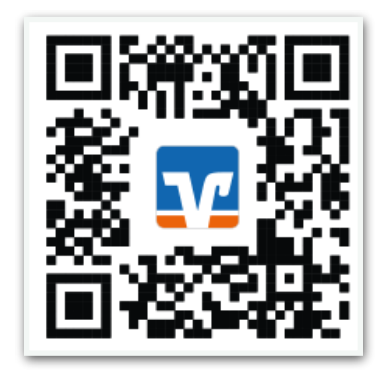

## Vereinigte Volksbank eG

Ganderkesee-Hude-Bookholzberg-Lemwerder

Auf der Nordheide 1 27798 Hude

www.vereinigtevolksbankeg.de ksc@vvbankeg.de